# 技能充電職訓加值

## 居家線上數位學習手冊

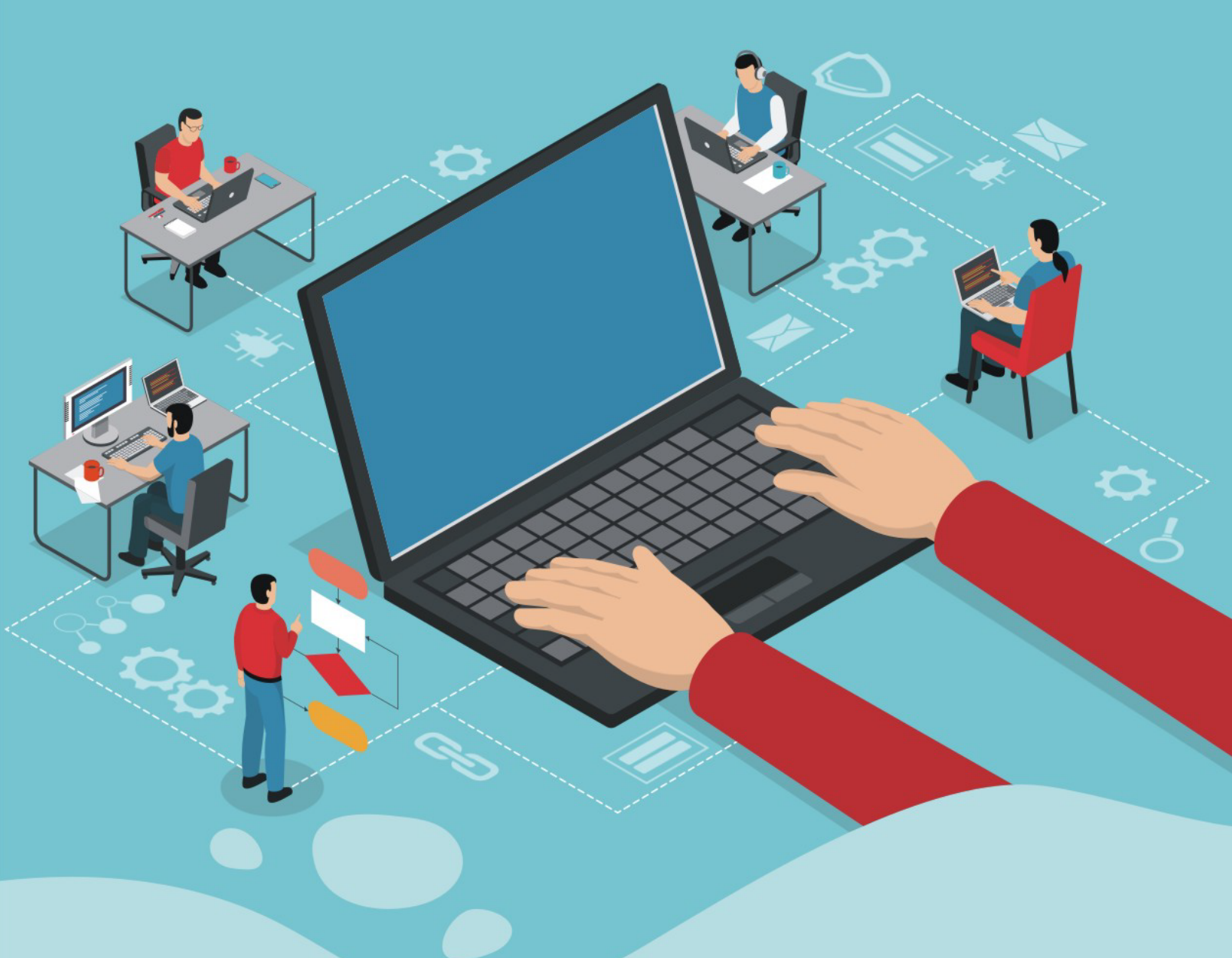

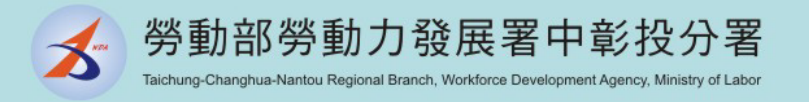

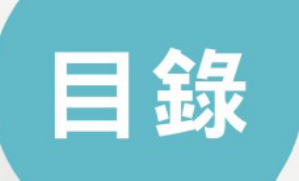

# 03 申請流程 05 計畫系統申請作業 30 課程平台操作步驟

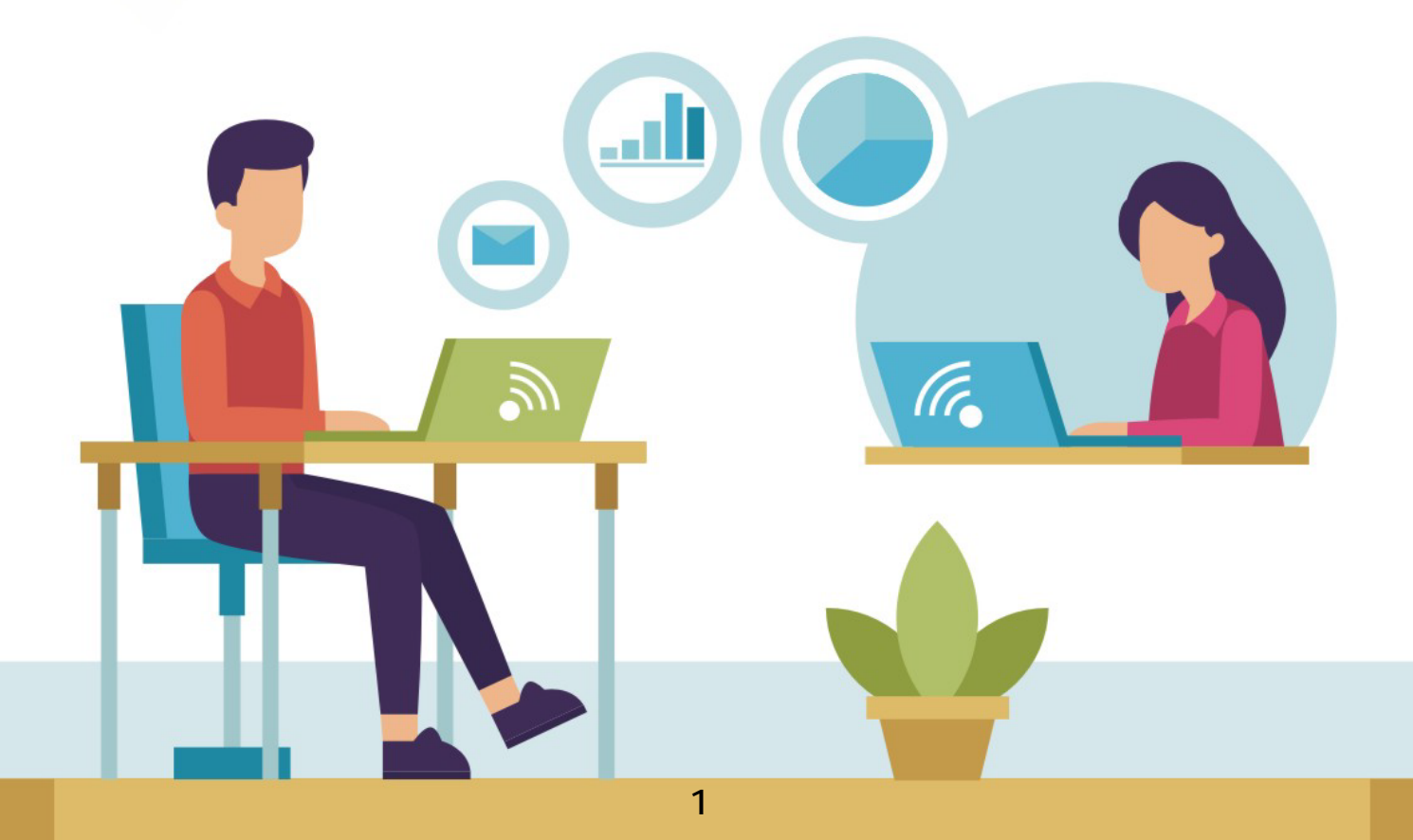

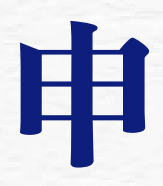

ť

Ť

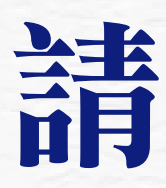

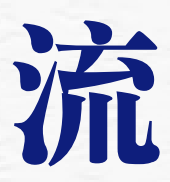

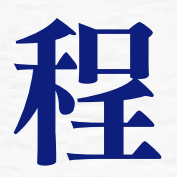

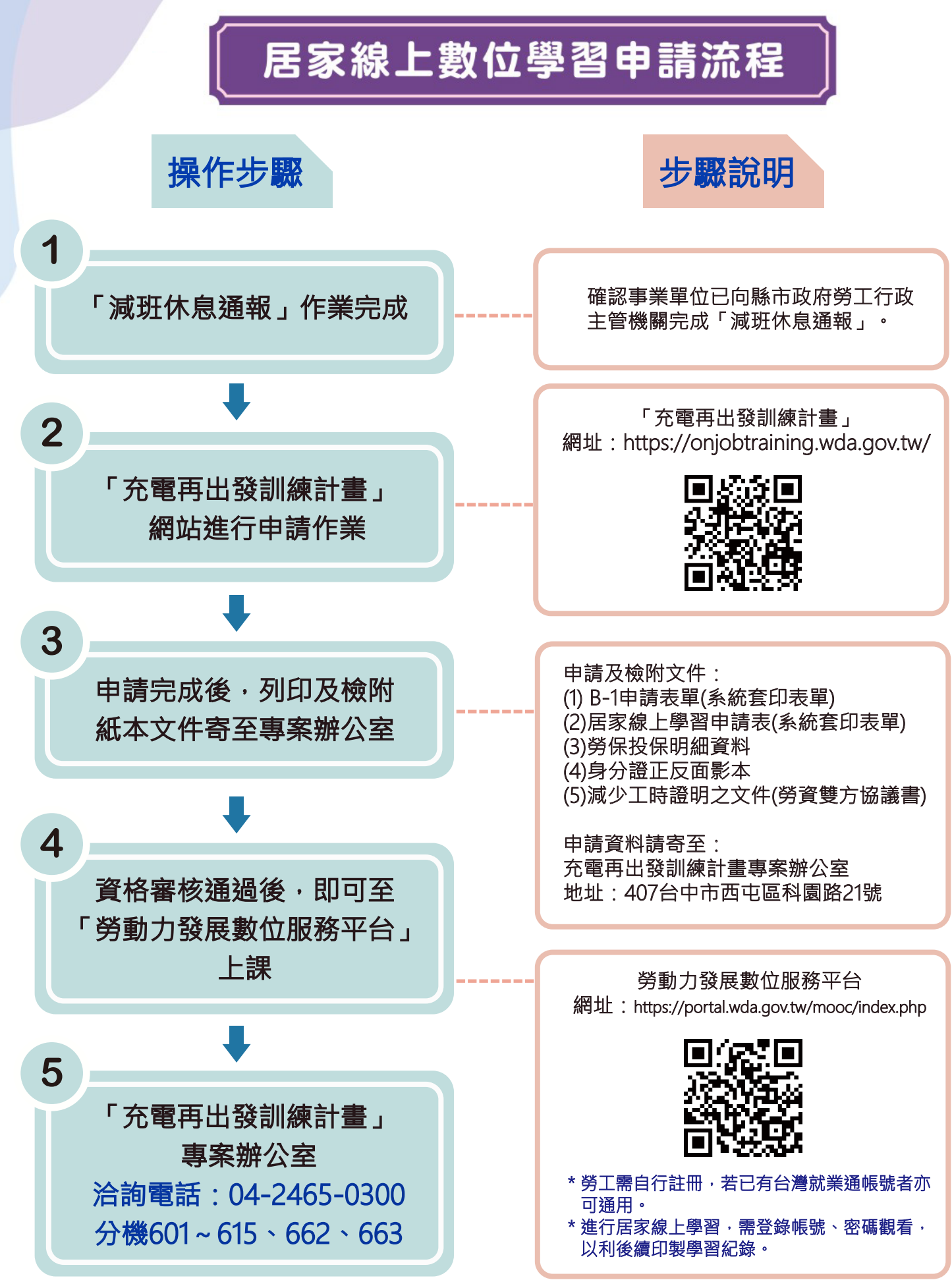

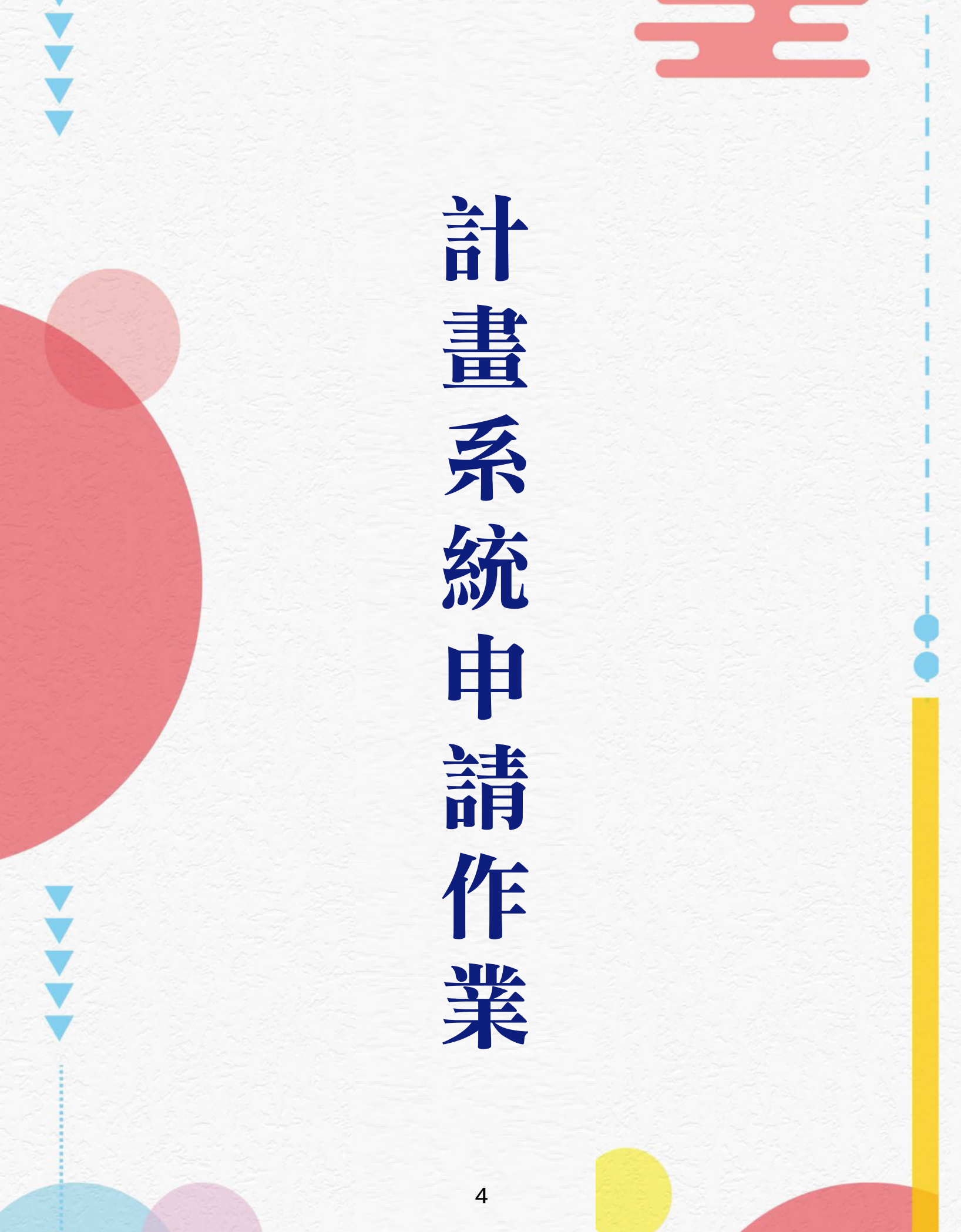

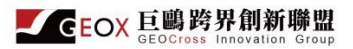

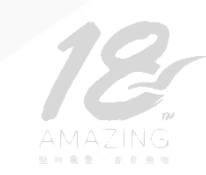

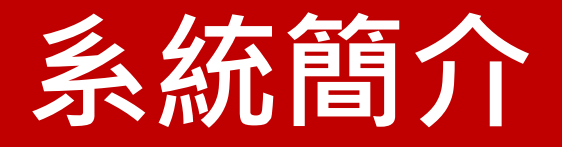

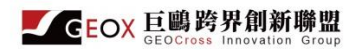

#### 勞工端系統架構圖

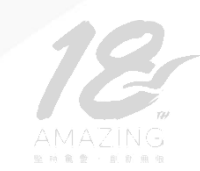

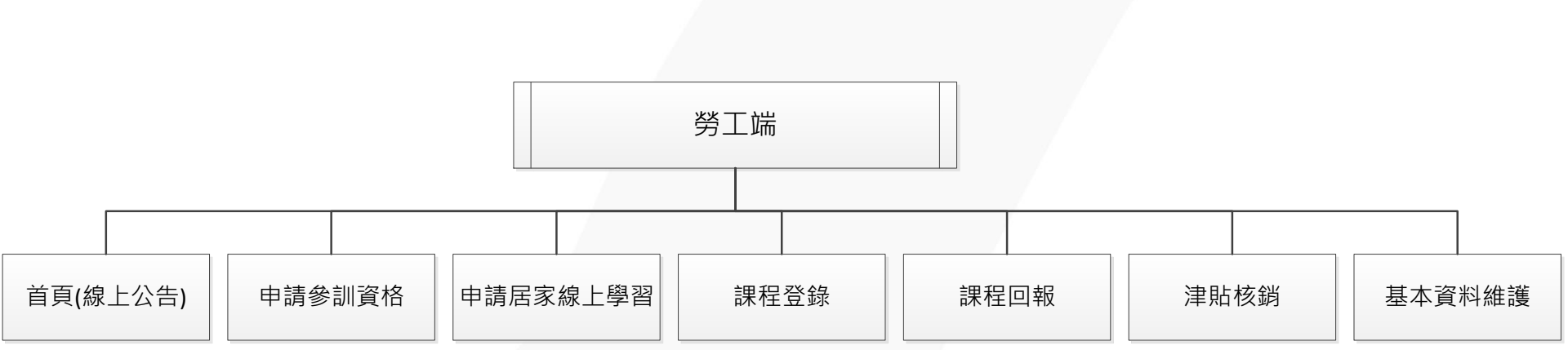

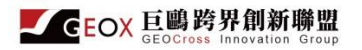

## 勞工端操作流程簡圖

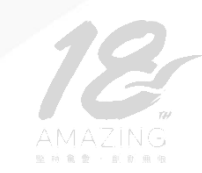

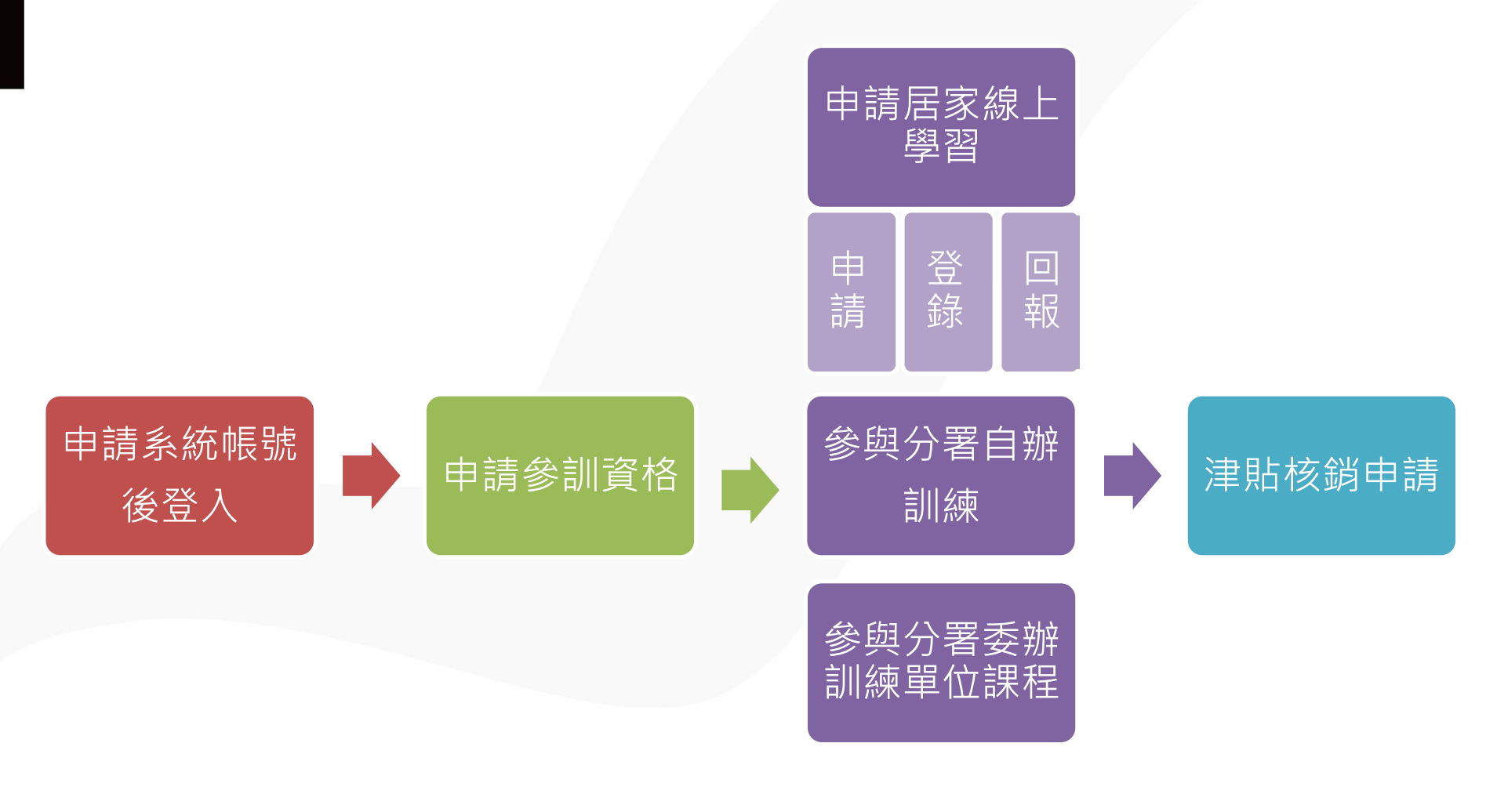

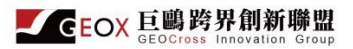

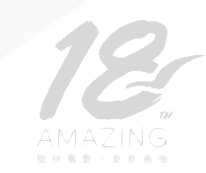

# 註冊帳號及登入維護基本資料

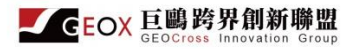

## 註冊帳號一進入勞工端註冊帳號頁面

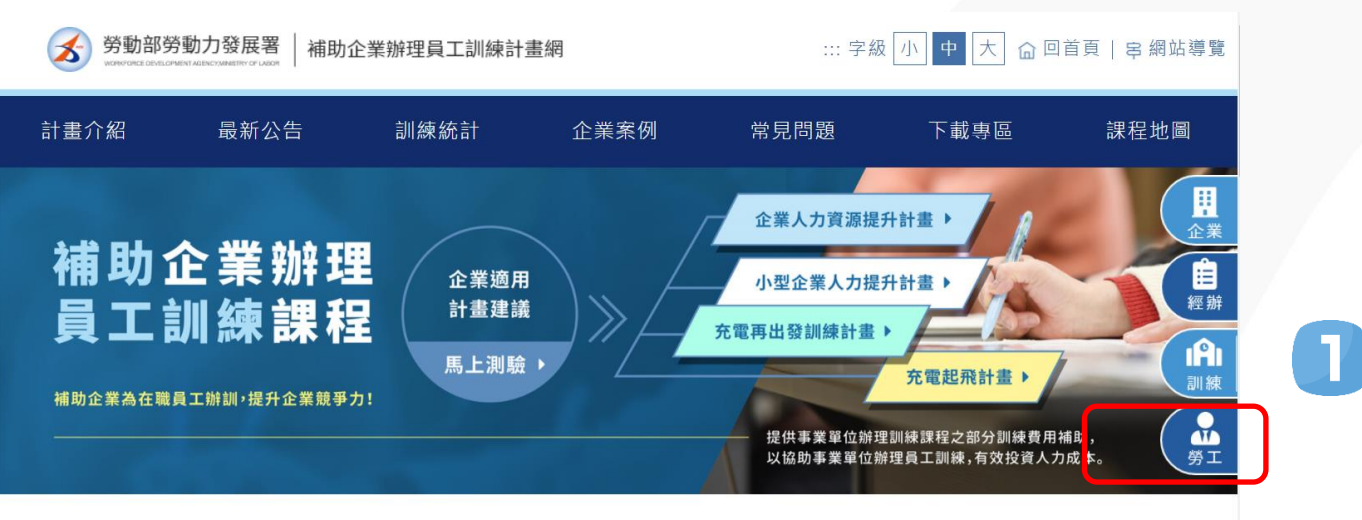

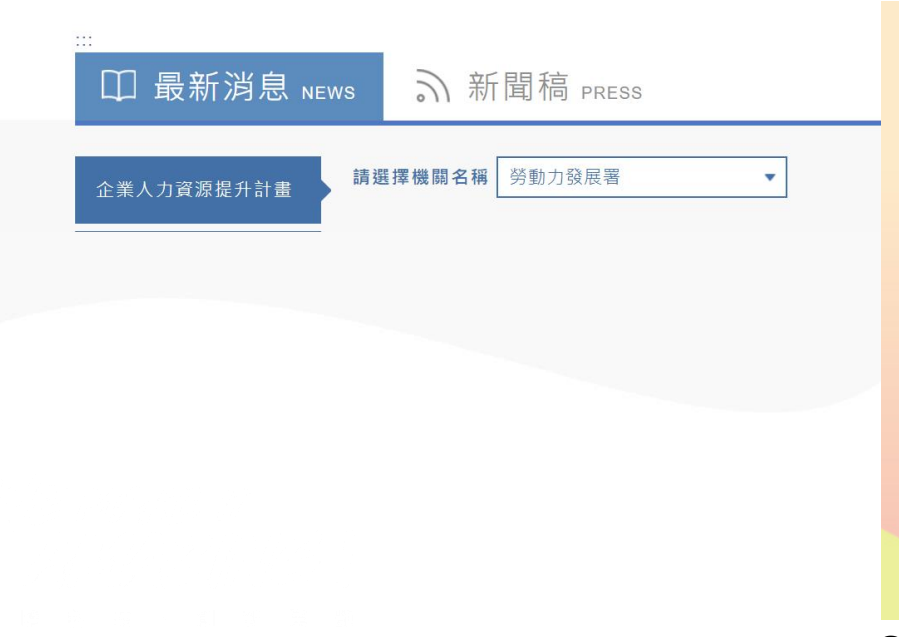

#### 補助企業辦理訓練資訊管理系統

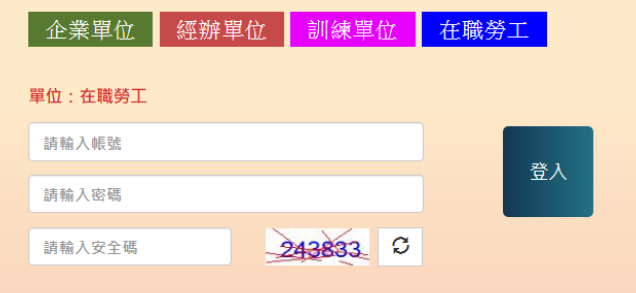

※ 企業人力資源提升計畫受理申請期間自 108 年 12 月 1 日 起至 108 年 12 月 31 日止。 (此為第一次受理期間,之後將由分署視需要自行公告)。

※ 充電起飛計畫受理申請期間自 109 年 1 月 1 日 起至 109 年 10 月 16 日止。

<u>忘記密碼? 企業首次申請</u> 許:第一次申請計申請點選「首次。

(隨到隨審受理方式)

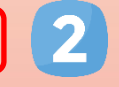

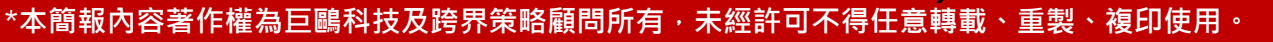

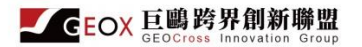

#### 註冊帳號一進入勞工端註冊帳號頁面

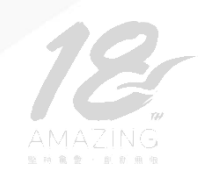

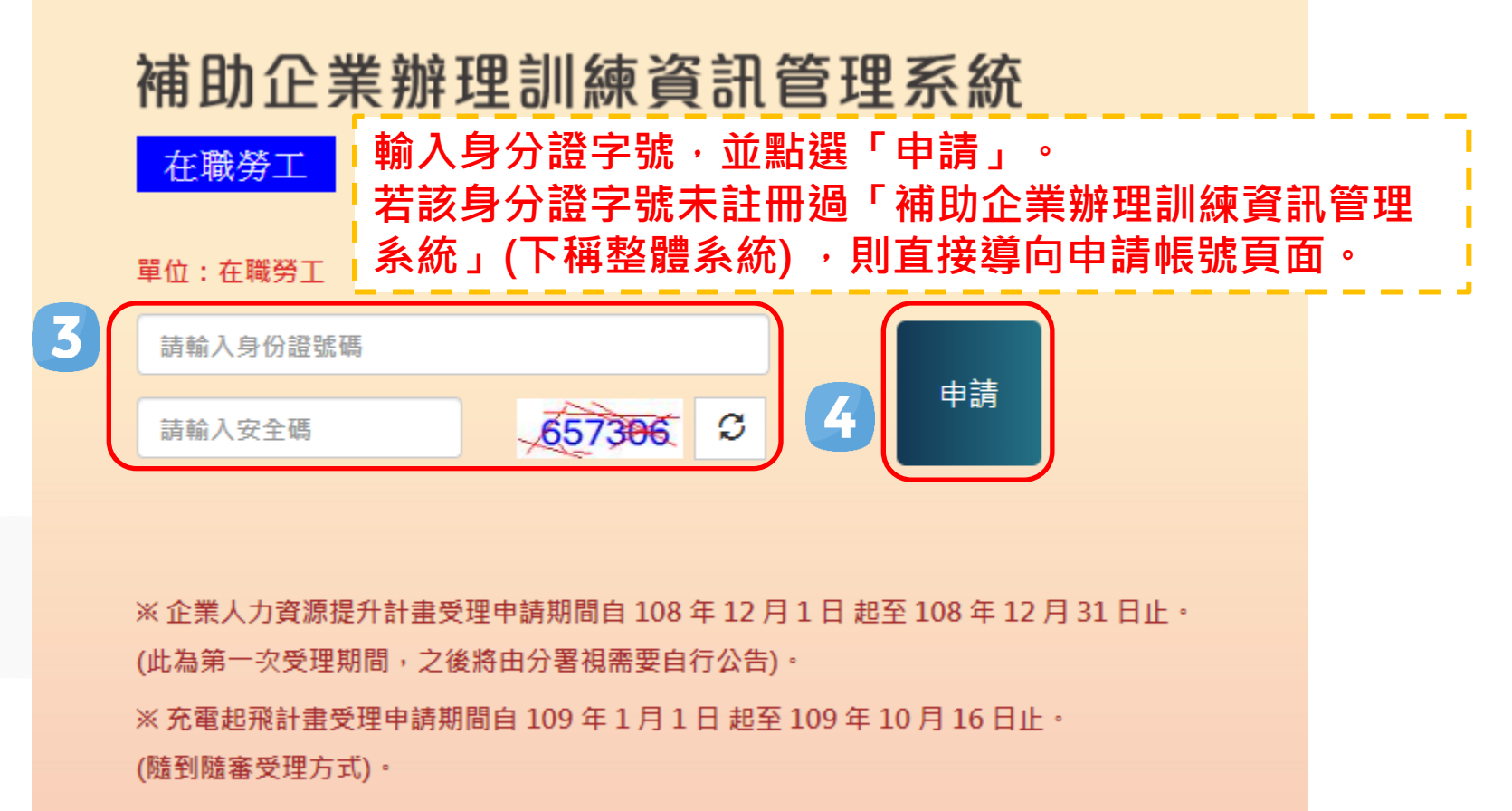

企業首次申請 勞工首次申請

註:第一次申請計畫請點選「首次申請」

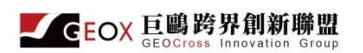

3.

#### 註冊帳號一填寫註冊帳號資訊

1. 星號欄位為必填,其餘欄位可於後續再進行資料編輯時補上

點選「儲存」完成註冊,註冊成功後將導向登入頁面,

2. 因應資安因素,身分證字號不可作為帳號,故請勞工自行設定帳號

請重新登入系統

申請帳號

| *身分證號                                                                                                    | L2                                                                                    |                      |
|----------------------------------------------------------------------------------------------------|---------------------------------------------------------------------------------------|----------------------|
| *學員姓名                                                                                                    |                                                                                       |                      |
| *學員性別                                                                                                    | ○男 ○女                                                                                 |                      |
| *人員別                                                                                                    | 1、本國籍勞工。                                                                              | ~                    |
| *出生日期                                                                                                    | <b>v v v</b>                                                                          |                      |
|                                                                                                    | 1、國小、                                                                                 |                      |
|                                                                                                    | ▶ 分機:                                                                                 | 密碼設定應為12碼(含)以上之英數字   |
| 家用電話                                                                                                    | ✔ 分機:                                                                                 | (系統提醒每3個月變更1次密碼)     |
|                                                                                                    |                                                                                       | 亡記來確時,多纮悠安洋來確芬低情靈之和什 |
| 行動電話                                                                                                    |                                                                                       | 心心欲啊时,永秋府可达岔啊王川俱电了野什 |
| 行動電話<br>                                                                                                    |                                                                                       | 心心公响时,永视府可达名响主角填电了到什 |
| 行動電話     *電子郵件     *電子郵件     *設定帳號     ····     ···     ···     ···     ···     ···     ···     ··     ··     ··     ··     ··     ··     ··     ··     ··     ··     ··     ··     ··     ··     ··     ··     ··     ··     ··     ··     ··     ··     ··     ··     ··     ··     ··     ··     ··     ··     ··     ··     ··     ··     ··     ··     ··     ··     ··     ··     ··     ··     ··     ··     ··     ··     ··     ··     ··     ··     ··     ··     ··     ··     ··     ··     ··     ··     ··     ··     ··     ··     ··     ··     ··     ··     ··     ··     ··     ··     ··     ··     ··     ··     ··     ··     ··     ··     ··     ··     ··     ··     ··     ··     ··     ··     ··     ··     ··     ··     ··     ··     ··     ··     ··     ··     ··     ··     ··     ··     ··     ··     ··     ··     ··     ··     ··     ··     ··     ··     ··     ··     ··     ··     ··     ··     ··     ··     ··     ··     ··     ··     ··     ··     ··     ··     ··     ··     ··     ··     ··     ··     ··     ··     ··     ··     ··     ··     ··     ··     ··     ··     ··     ··     ··     ··     ··     ··     ··     ··     ··     ··     ··     ··     ··     ··     ··     ··     ··     ··     ··     ··     ··     ··     ··     ··     ··     ··     ··     ··     ··     ··     ··     ··     ··     ··     ··     ··     ··     ··     ··     ··     ··     ··     ··     ··     ··     ··     ··     ··     ··     ··     ··     ··     ··     ··     ··     ··     ··     ··     ··     ··     ··     ··     ··     ··     ··     ··     ··     ··     ··     ··     ··     ··     ··     ··     ··     ··     ··     ··     ··     ··     ··     ··     ··     ··     ··     ··     ··     ··     ··     ··     ··     ··     ··     ··     ··     ··     ··     ··     ··     ··     ··     ··     ··     ··     ··     ··     ··     ··     ··     ··     ··     ··     ··     ··     ··     ··     ··     ··     ··     ··     ··     ··     ··     ··     ··     ··     ··     ··     ··     ··     ··     ··     ··     ··     ··     ·· | 検査帳號是否重複                                                                              | 心心公响时,永视府可达公响王所填电了到什 |
|                                                                                                    | 校宣帳號是否重複                                                                              | 心心公响时,永礼府司之公响王川項电」到什 |
| 行動電話     *電子郵件     *設定帳號     *密碼設定     *密碼確認     *密碼確認     *密碼確認     *密碼確認     *                                                                                                    | 検査帳號是否重複                                                                              |                      |
| 行動電話     *電子郵件     *設定帳號     *密碼設定     *密碼確認     *密碼確認     *密碼確認     *密碼確認     *密碼確認     *密碼確認     *密碼確認     *密碼確認     *密碼確認     *密碼確認     *密碼確認     *密碼確認     *密碼確認                                                                                                    | 檢查帳號是否重複         金融機構代碼         局號/分行代碼                                               |                      |
| 行動電話       *電子郵件       *設定帳號       *密碼設定       *密碼確認                                                                                                    | 検査帳號是否重複         金融機構代碼         局號/分行代碼         金融機構名稱                                |                      |
| 行動電話     *電子郵件     *設定帳號     *密碼設定     *密碼確認     *密碼確認     *密碼確認     *密碼確認     *密碼確認     *密碼確認     *密碼確認     *密碼確認     *密碼確認     *密碼確認     *密碼確認     *密碼確認     *密碼確認     *密碼確認     *密碼確認     *密碼確認     *密碼確認     *密碼確認     *                                                                                                    | 検査帳號是否重複 金融機構代碼 局號/分行代碼 金融機構名稱 分局名稱/分行名稱                                              |                      |
| 行動電話     *電子郵件     *設定帳號     *密碼設定     *密碼값                                                                                                    | 検査帳號是否重複         金融機構代碼         局號/分行代碼         金融機構名稱         分局名稱/分行名稱         匯人帳號 |                      |

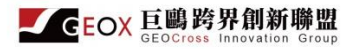

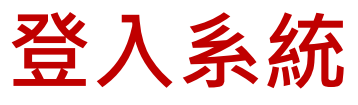

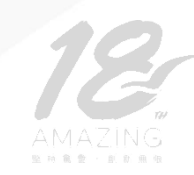

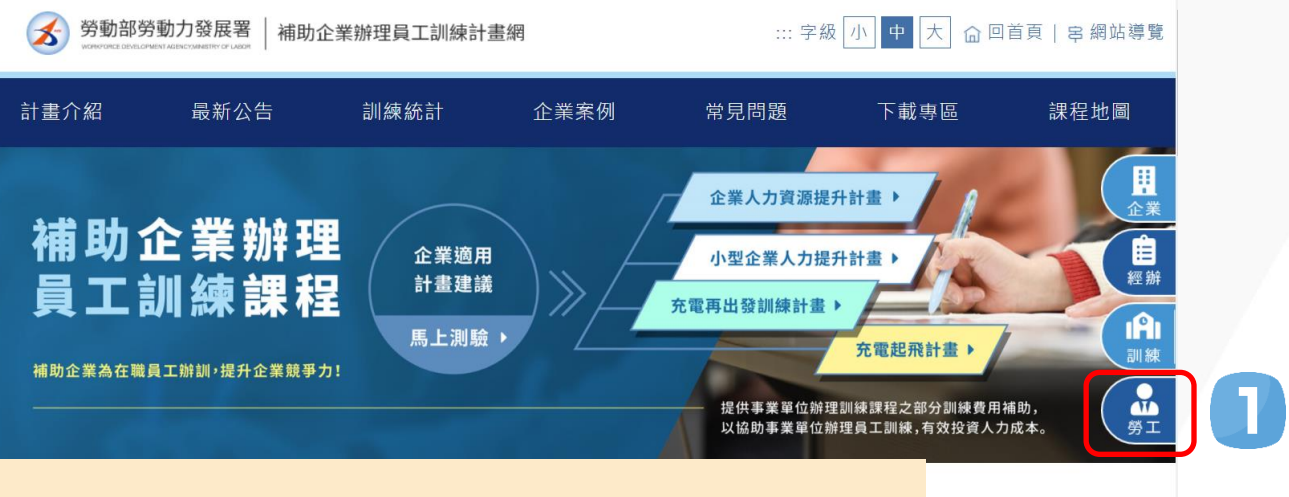

#### 補助企業辦理訓練資訊管理系統

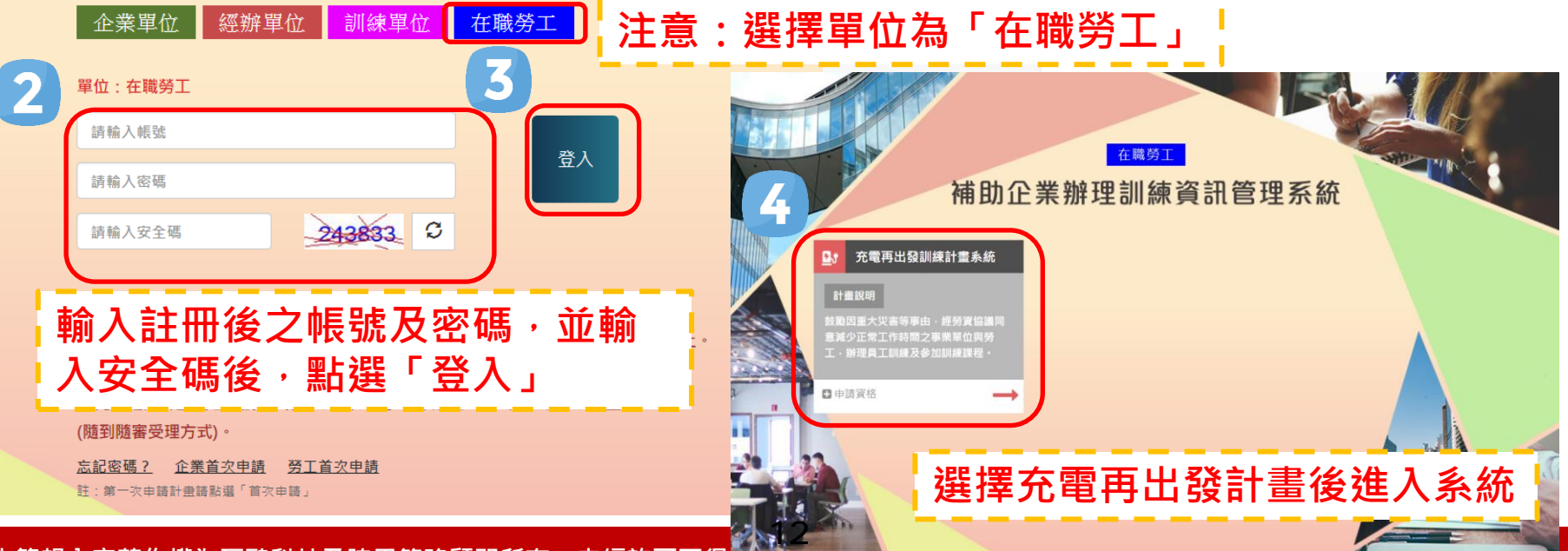

\*本簡報內容著作權為巨鷗科技及跨界策略顧問所有,未經許可不得

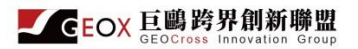

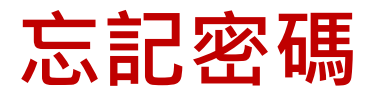

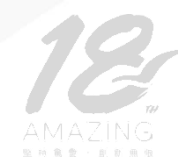

#### 補助企業辦理訓練資訊管理系統 在職勞工 企業單位 經辦單位 訓練單位 單位:在職勞工 詰輸入帳號 登入 請輸入密碼 忘記密碼 50 1. 995878 S 選擇忘記密碼下 詰輸入安全碼 選擇忘記密碼 | 在職勞工 ~ 拉選單請選「在 取得在職勞工密碼 職勞工」 0 \*身分證字號 ※企業人力資源提升計畫受理申請期間自 108 年 12 月 請輸入「身分證字號」 2. 輸入身分證字號 (此為第一次受理期間,之後將由分署視需要自行公告)。 申請帳號時填寫 ※ 充電起飛計畫受理申請期間自 109 年 1 月 1 日 起至 1 \*電子郵件 請輸入「電子郵件」 (隨到隨審受理方式)。 請輸入申請時 的電子郵件。 email 忘記密碼? 企業首次申請 勞工首次申請 註:第一次申請計畫請點選「首次申請」 5 取得新密碼 1.若忘記當初設定 點選「取得新密碼」 後,再重新點選[] 0 各分署聯絡電話: (點選後,若仍無法取得密碼,可電洽 勞動部勞動力發展 330 各分署經辦人員進行信箱更替,或是給 勞動部勞動力發展 勞動部勞動力發展 予一組亂數密碼) 勞動部勞動力發展 勞動部勞動力發展

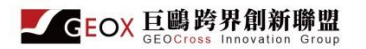

## 維護編輯個人資料

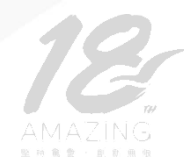

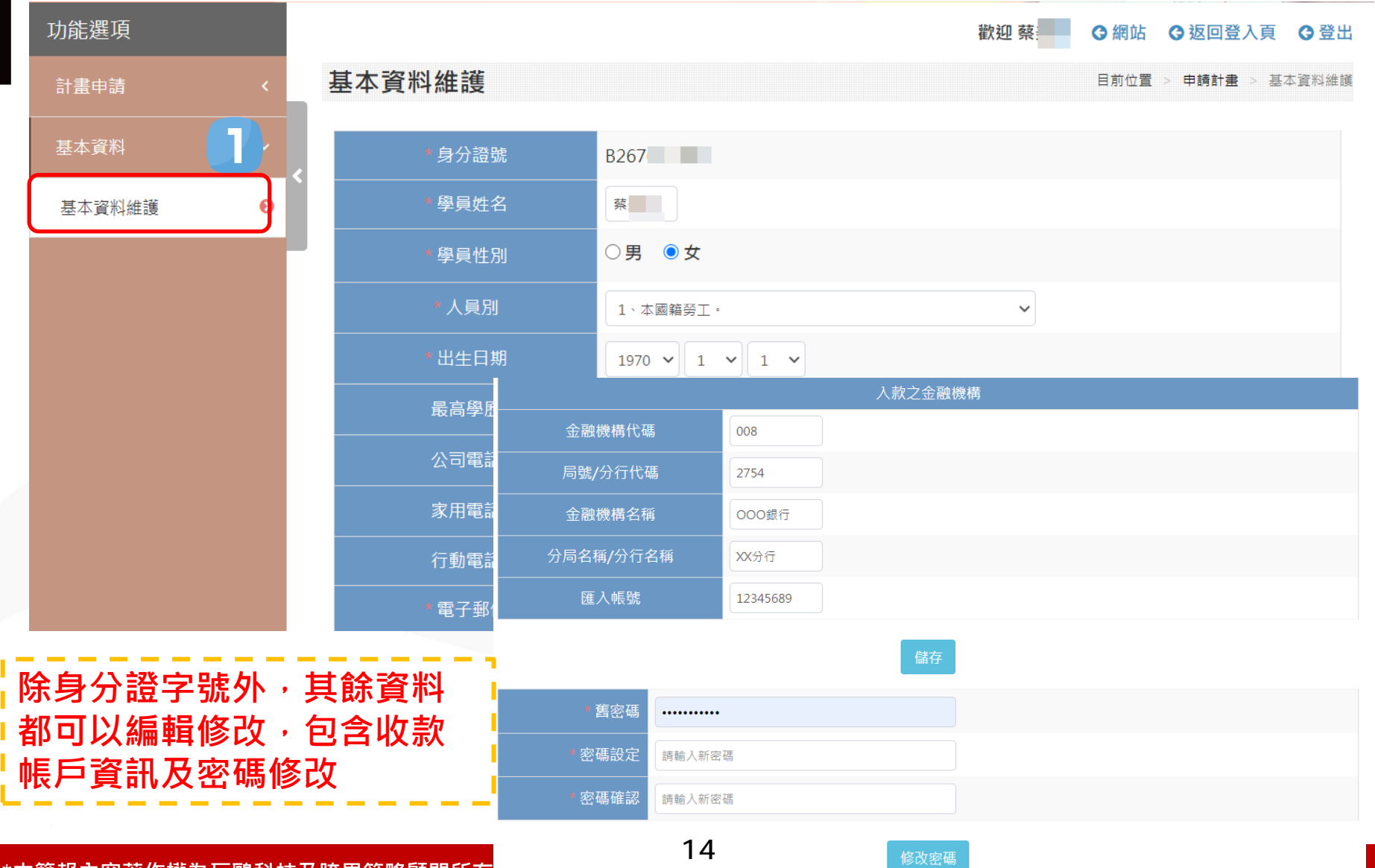

\*本簡報內容著作權為巨鷗科技及跨界策略顧問所有

![](_page_15_Picture_0.jpeg)

![](_page_15_Picture_1.jpeg)

# 申請參訓資格、居家線上學習

![](_page_16_Picture_0.jpeg)

## 申請計畫參訓資格(1/3)

![](_page_16_Picture_2.jpeg)

![](_page_16_Figure_3.jpeg)

![](_page_17_Picture_0.jpeg)

## 申請計畫參訓資格(2/3)

| <u>-</u> 本資<br>料 | <ul> <li>年度</li> <li>姓名</li> <li>身分證號</li> <li>性別</li> <li>出生年月日</li> <li>是否與僱用之事業<br/>單位達成協議同意<br/>減少正常工作時間</li> <li>減少工時實施期間</li> </ul> | 109 V<br>蔡<br>B2<br>文<br>1970-01-01<br>〇是 〇百 | 1.<br>2.<br>3.<br>註: | 年姓帶減時 參      | :、固工施<br>制人時期<br>訓 | 充預設帶<br>一一一一一一一一一一一一一一一一一一一一一一一一一一一一一一一一一一一一 | < 當年度 <ul> <li>性別、出生年月日、人員別:由系統</li> <li>請依勞資協議結果填寫,同一減少工</li> <li>青一次參訓資格</li> </ul> 年滿15歲以上之勞工保險被保險人 |
|------------------|----------------------------------------------------------------------------------------------------|----------------------------------------------|----------------------|--------------|--------------------|----------------------------------------------|----------------------------------------------------------------------------------------------------|
|                  | 人員別                                                                                                    | 本國籍勞工                                        |                      |              |                    | *公司名稱                                        | □ ■ 時 界 敷 位 創新 集 ■ 請 填 寫 全 翁 ■                                                                         |
|                  | ★ 逋終 雷 铥                                                                                                    | (日間) ~                                       |                      | 分機:          |                    | ◆統─編號                                        | 12898070                                                                                               |
|                  |                                                                                                    | (夜間) ~                                       |                      | 分機:          |                    | *服務部門                                        | SMART                                                                                                  |
|                  | * 行動電話                                                                                                    |                                              |                      |              |                    | * 職稱                                         | 規劃師                                                                                                    |
|                  | * 電子郵件                                                                                                    | test@test.123.com                            |                      |              |                    | *公司電話                                        | 04 → 123456 分機:                                                                                        |
|                  | * 通訊地址                                                                                                    | 郵遞區號(5碼):                                    |                      | 地址:          |                    | 公司傳真                                         | ✓                                                                                                    |
|                  |                                                                                                    |                                              |                      |              | 服務單                | * 電子郵件                                       | test@test.123.com                                                                                      |
|                  |                                                                                                    |                                              |                      |              | 位                  | 公司地址                                         | 郵遞區號(5碼): 地址:                                                                                          |
|                  |                                                                                                    |                                              |                      |              |                    | * 投保單位名稱                                     |                                                                                                    |
|                  |                                                                                                    |                                              |                      |              |                    | * 保險證號                                       |                                                                                                    |
|                  |                                                                                                    |                                              |                      |              |                    | * 投保單位地址                                     | □ <b>同公司地址</b><br>郵遞區號(5碼):                                                                            |
| 太簡封              | 品內容著作權為日                                                                                                    | <b>፲</b> 廳科技及跨界策略                            | 顧問所な                 | <b>有,未</b> 經 |                    | *投保平位電話                                      | □ <b>同公司電話</b><br>◇ 分機:                                                                                |

![](_page_18_Picture_0.jpeg)

## 申請計畫參訓資格(3/3)

申請參訓資格系統說明: 1. 線上申請採一次送出原則。 2. 請注意!按下「提出申請」始視為完成上傳程序。 3. 完成上傳程序後五個工作天內(不含例假日),需檢附相關書面文件,向所屬分署提出申請。 暫存 提出申請 取消 依前頁資訊填寫完畢後,可點選「暫存」以利繼續編輯, 或點選「提出申請」送出申請(送出申請後,即無法再行編輯) 減少工時審施期間已有申請參訓資格,請確認 確認 1.提出申請後,系統將檢核所填減少工時實施期間是否有重複申請

![](_page_18_Figure_3.jpeg)

![](_page_19_Picture_0.jpeg)

## 申請居家線上學習(1/2)

![](_page_19_Picture_2.jpeg)

#### 需申請居家線上學習資格者·才需操作此功能!

![](_page_19_Figure_4.jpeg)

![](_page_20_Picture_0.jpeg)

# 申請居家線上學習(2/2)

![](_page_20_Picture_2.jpeg)

|                | * 填表日期                           | 109/09/19                                 |                                            |                             |                                          |                                                    | 寺所                     |
|----------------|----------------------------------|-------------------------------------------|--------------------------------------------|-----------------------------|------------------------------------------|----------------------------------------------------|------------------------|
|                | 2.11<br>                         | B26                                       | 植容红。                                       |                             |                                          |                                                    |                        |
|                | >> 10 10 1/1                     | #                                         | 供貝川。                                       |                             |                                          |                                                    |                        |
|                |                                  | × 12.                                     | 執行期間                                       | <b>訂:</b> 預設帶人 <sup>E</sup> | 甲請參訓資格ス                                  | 2減少上時貫施期間,1                                        | 브미 ၊                   |
|                | 西土中月口                            | 59/1/1                                    | 於減少1                                       | 「時會施期間」                     | 为白行調整                                    |                                                    | - E                    |
|                | *公司名稱                            | 巨鷗跨界數位創新集                                 |                                            |                             |                                          |                                                    |                        |
| * -            | 可通聯及視訊查核電話                       | 0987654321                                |                                            |                             |                                          |                                                    |                        |
| (#             | •執行期間<br>應於計畫核定減少工時<br>實施期間內)    | 109-08-01                                 | ~ 109-10-31                                | <b>*</b>                    |                                          |                                                    |                        |
|                |                                  | 本人已詳細閱讀並同意上<br>本人自行負責。請閱讀完畢               | 述線上數位學習參訓須知、<br>相關須知及注意事項後始回               | 應配合及注意事項‧並願意遵守規定‧<br>]勾選    | 未能配合而致無法申領津貼補助・概由                        |                                                    |                        |
|                |                                  | (一)上課去<br>1.登入「勞動力發展署數位!<br>2.於首頁上方單元列,點選 |                                            | 意事項需閱調                      | 賣完畢(卷軸滾3<br>                             | 到最底端)才可勾選<br>——————————                            |                        |
|                |                                  | 3.輸入【電子郵件帳號/密碼                            | <b>】</b> 及驗證碼後【送出】,                        | ☑ 本人已                       | 詳細閱讀並同意上述線上數位學習參訓須                       | 知、應配合及注意事項・並願意遵守規定・未能配合而致無法:                       | 申領津貼補助·概由              |
|                |                                  | 曾員)<br>4.由《勞動力發展數位服務3                     | 平台》首百點撰【學習資                                | 本人自行                        | <sub>顫</sub><br><sup>調</sup> 點擊同意後       | ·                                                  | 鈕                      |
|                |                                  |                                           |                                            | (一)請於(                      | 使用線工數位學習課程則7日侬表提工中記                      | 9、(如,4月20日預計於店家嫁上數位課任学者,應於4月13日度                   | 刊提 <mark>山中詞)</mark> 。 |
|                |                                  |                                           |                                            | (二)居家約                      | 尿上數位學習課程應於勞資達成協議同意<br>◎羽期間,應配合素業或公業前冊⇒通職 | 减少正常工時之時段内瓣理。非屬前段所列期間,不予採認。<br>、現却查按,不須相避、炸頭戒巧經。   |                        |
| 於系統            | 時間:2020/09/19 03:01 提            | 出申請成功                                     |                                            | ( <u>_</u> )#x              | E 5 月前, 底配日本省或方省新理之通報<br>助請領時程提供課程學習紀錄及  | "Than 1997年7月,不得不知道"》Jing 31日記。<br>課程學習時數證明,供計書採認。 |                        |
| 青完成後<br>馬分署    | §,請至「表單套印」區套印<br>逾期將不予受理。        | ]申請表單,並於學習前7日,以「掛                         | 斟號」將計畫申請表(記得簽名)送該                          | 望受理單位:北基宜花 居家線上<br>申請表單 請表  | <sup>學習申</sup> 後,若因故需變動(延期、取消)等          | 身情事,應以書面通知分署,並以一次為限。                               | Ţ                      |
| 业:2421<br>討袋上面 | 9新北市新莊區中平路439號<br>証請註明-勞動力發展署北基面 | 南棟3樓<br>宜花金馬分署訓練推廣科-109年度充                | 20名 中山 一 一 一 一 一 一 一 一 一 一 一 一 一 一 一 一 一 一 | 会印                          |                                          |                                                    |                        |
| 點              | 選「儲存                             |                                           | <br>統作業後                                   |                             | 上傳程序。<br>向所屬分署提出申請。                      |                                                    |                        |

![](_page_21_Picture_0.jpeg)

![](_page_21_Picture_1.jpeg)

# 課程登錄及回報

![](_page_22_Picture_0.jpeg)

#### 居家線上學習-課程登錄

![](_page_22_Picture_2.jpeg)

![](_page_23_Picture_0.jpeg)

#### 居家線上學習-課程回報

![](_page_23_Figure_2.jpeg)

![](_page_24_Picture_0.jpeg)

分署自辦訓練/分署委辦訓練-課程登錄及回報查詢

| 功能選項     |   |     |                 |                                       |       |          |                |             | 歡迎 蔡 🔷 網          | 站 ③ 返回登入頁 ④ 登    | 》 ···· ··· ··························· |
|----------|---|-----|-----------------|---------------------------------------|-------|----------|----------------|-------------|-------------------|------------------|----------------------------------------|
| 計畫申請     |   | 諪   | 果程登錄            | Ę                                     |       |          |                |             | E                 | 目前位置 > 申請計畫 > 課程 | 登錄                                     |
| 首頁(線上公告) |   |     | 居家線上學           | 學習 分署自辦訓練                             | 分署委辦訓 | 鰊 1      | . 分署自          | <br>辦訓練 / 2 | 分署委辦調             | 川練之課程            | 登錄,                                    |
| 申請参訓資格   |   | <   | ↓分罢白蚴           | · · · · · · · · · · · · · · · · · · · |       |          | 由分署            | 或訓練單        | 立辦理               |                  |                                        |
| 申請居家線上學習 |   | 資   | 【料來源:各          | 6分署人員登錄                               |       | <b>2</b> | ,勞工可           | 於此畫面植       | <sub>僉</sub> 視分署/ | 訓練單位發            | 登錄後                                    |
| 課程登錄     | 0 |     | 總計1筆,           | 每頁顯示 10 🖌 筆                           |       | - L.     | 之資訊            |             |                   |                  |                                        |
| 課程回報     |   |     | 項次              | 核准課程代碼                                | 課程    | 類別認      | 果程名稱 預         | 計上課日期       | 預計上課時間            | 預計上課時數           |                                        |
| 津貼核鋿     |   |     | 1               | GEO12345                              | 線上    | 課程       | <b>靖</b> 通技巧 1 | 09-08-05    | 09:00~12:00       | 3                |                                        |
| 基本資料     | < |     |                 |                                       |       |          |                |             | 顯示1筆中             | 的1到1筆            |                                        |
| 功能選項     |   |     |                 |                                       |       |          |                |             | 歡迎 蔡 🚺 😋 網道       | 站 3 返回登入頁 3 登    | 出                                      |
| 計畫申請     |   | 諪   | <b>果程回報</b>     | l                                     |       |          |                |             | E                 | 前位置 > 申請計畫 > 課程回 | 回 幸阪                                   |
| 首頁(線上公告) |   |     | 居家線上學           | 學習 分署自辦訓練                             | 分署委辦訓 | 練 1      | . 分署自          | <br>辦訓練 / 2 | 分署委辦詞             | 川練之課程            | 回報・                                    |
| 申請參訓資格   |   | < _ | 【八粟古城           |                                       |       |          | 由分署            | 或訓練單(       | 立辦理               |                  |                                        |
| 申請居家線上學習 |   | 資   | ∎ 万者日挪<br>料來源:各 | ff milf#<br>分署人員登錄                    |       | · 2      | . 勞工可          | 於此畫面        | <sub>僉</sub> 視分署/ | 訓練單位的            | 回報後                                    |
| 課程登錄     |   |     | 總計1筆,           | 每頁顯示 10 🖌 筆                           |       | - Ľ.     | 之資訊            |             |                   |                  |                                        |
| 課程回報     | 0 |     | 項次              | 核准課程代碼                                | 課程類別  | 課程名稱     | 預計上課日期         | 預計上課時間      | 預計上課時數            | 實際上課時數           |                                        |
| 津貼核鋿     |   |     | 1               | GEO12345                              | 線上課程  | 溝通技巧     | 109-08-05      | 09:00~12:00 | 3                 | 3                |                                        |
| 基本資料     | < |     |                 |                                       |       |          | 24             |             | 顯示1筆中的            | 的1到1筆            |                                        |

![](_page_25_Picture_0.jpeg)

![](_page_25_Picture_1.jpeg)

# 津貼核銷

![](_page_26_Picture_0.jpeg)

## 津貼核銷(1/3)

![](_page_26_Picture_2.jpeg)

![](_page_26_Figure_3.jpeg)

欄位說明 可核銷津貼時數:由系統自動統計該月回報總時數 (含居家學習、分署自辦、分署委辦)

![](_page_27_Picture_0.jpeg)

# 津貼核銷(2/3)

![](_page_27_Figure_2.jpeg)

#### 欄位說明

- 1. 當月實際參訓時數(A):系統帶入該月回報總時數(含居家學習、分署自辦、分署委辦)
- 2. 當月實際減班休息時數(B):系統預設顯示0,請自行輸入實際時數
- 3. 企業參訓已請領時數(C):系統帶入勞工該月參加企業辦理本計畫之訓練課程,且 已請領訓練津貼之時數
- 4. 可請領津貼時數(D):以當月實際參訓時數計算(但不可超出當月實際減班休息時 數) 日期上參加公業辦訓司請領味數後,以計書相向之常日述即味數上限
  - 數),且加上參加企業辦訓已請領時數後,以計畫規定之當月補助時數上限
- 5. 可請領津貼:系統自動判斷勞工可請領訓練津貼

![](_page_28_Picture_0.jpeg)

# 津貼核銷(3/3)

![](_page_28_Picture_2.jpeg)

| 津貼核銷   |             | 目前位置 > 申請計畫 > 津貼核銷 |
|--------|-------------|--------------------|
| 年度     | 109         | ~                  |
| 申請參訓編號 | 109L00136-1 | ~                  |
|        | 查詢          |                    |

| 津貼月份<br>請點選進入核銷 | 可核銷津貼時數 | 已提出核銷時間點            | 核銷表單套印                                            |
|-----------------|---------|---------------------|---------------------------------------------------|
| 109年8月          | 23      | 2020/09/19 06:31:50 | 附表 B-2 參訓勞工訓練費用補助申請書<br>附表 B-3 參訓勞工訓練津貼申請表(個人簽領表) |
| 109年9月          | 0       |                     | 附表 B-2 參訓勞工訓練費用補助申請書<br>附表 B-3 參訓勞工訓練津貼申請表(個人簽領表) |
| 109年10月         | 0       |                     | 附表 B-2 參訓勞工訓練費用補助申請書<br>附表 B-3 參訓勞工訓練津貼申請表(個人簽領表) |
|                 |         |                     |                                                   |

當送出核銷後,會顯示提出時間點,同時可產製核銷表單套印

![](_page_29_Picture_0.jpeg)

#### 居家線上數位學習流程作業程序

![](_page_30_Figure_1.jpeg)

#### 1.登入數位服務平台

進入「勞動力發展署數位服務平台」(https://portal.wda.gov.tw/mooc/index.php)。 於首頁上方單元列,點選【登入】按鈕

![](_page_31_Figure_2.jpeg)

學習主題分類

![](_page_31_Figure_4.jpeg)

![](_page_31_Figure_5.jpeg)

#### 學習資源-學習主題分類

學習主題分類

| <b>(</b><br>導論 | 取     取     の     の     の     の       印     日     日     日     日     日     日       日     日     日     日     日     日     日       日     日     日     日     日     日     日       日     日     日     日     日     日     日 |     | 経動烘焙 | 資訊軟體     國藝造景     電子     電機/機電 |  |
|----------------|----------------------------------------------------------------------------------------------------|-----|------|--------------------------------|--|
|                | 學習主題分類                                                                                                    | • • |      | 學習主題分類                         |  |
| 1.             | 導論                                                                                                    |     | 10.  | 電機 / 機電                        |  |
| 2.             | 印刷製版、圖文、商業設計                                                                                                    |     | 11.  | 能源                             |  |
| 3.             | 服裝設計                                                                                                    |     | 12.  | 配管                             |  |
| 4.             | 金屬及機械加工                                                                                                    |     | 13.  | 車輛修護                           |  |
| 5.             | 美容美髮                                                                                                    |     | 14.  | 建築營造                           |  |
| 6.             | 餐飲烘焙                                                                                                    |     | 15.  | 堆高機操作                          |  |
| 7.             | 資訊軟體                                                                                                    |     | 16.  | 照顧服務類                          |  |
| 8.             | 園藝造景                                                                                                    |     | 17.  | 商業活動                           |  |
| 9.             | 電子                                                                                                    |     | 18.  | 其他                             |  |

#### 2.連結至「台灣就業通-會員中心」

#### (1)連結至「台灣就業通-會員中心」

(2) **已有會員帳號者**,請輸入您的【電子郵件帳號/密碼】及驗證碼,按下【送出】按鈕, 即前往至《勞動力發展數位服務平台》首頁。

![](_page_33_Figure_3.jpeg)

#### 2.連結至「台灣就業通-會員中心」

(1)如非會員請先進行加入會員帳號申請(參考2.1-1/5~5/5)。
(2)完成後請輸入您的【電子郵件帳號/密碼】及驗證碼,按下【送出】 按鈕, 即前往至《勞動力發展數位服務平台》首頁。

| 台灣就業通 找工作<br>TaiwanJobs         | ・找人才・找課程・役                                                                                               | 数型創業 ・ 技能検知                                                         | 定・<br>                                                 |          | 1                                                                          | 簡易版│網站導覧│新手上路│登 <i>入</i><br>                                     |
|---------------------------------|----------------------------------------------------------------------------------------------------|---------------------------------------------------------------------|--------------------------------------------------------|----------|----------------------------------------------------------------------------|------------------------------------------------------------------|
| 會員中心                            | <sup>鐵涯規劃</sup> 產業趨勢                                                                                     | 求職攻略                                                                | 職場達人小撇步                                                | 政府資源     | 新版網站建議                                                                     | Tube BBS                                                         |
| ♥ 目前位置: /                       | / 首頁 / 會員中心 / 1                                                                                          | 會員登人                                                                | 會員                                                     | 員中心      |                                                                            |                                                                  |
| ,<br>求職會員登入                     |                                                                                                    | Ⅰ 注意事                                                               | 耳項 1尚未加入就業到                                            | 通會員:加入會  | 1 「「「「」」」 「「」」 「」」 「」 「」」 「」 「」 「」 「」 「」                                   | 會員】按鈕<br>✓ 專屬的工作機會                                               |
| 登入電子郵件<br>密                     | +帳號:<br>碼:                                                                                               | 据我 /文句 家庭                                                           |                                                        |          | 提供多樣履歷風格套件及智<br>慧型自傳功能,幫您製做完<br>美的個人履歷。                                    | 多元媒合條件設定、工作餐<br>盤、立即媒合最新工作機<br>會。                                |
| 驗證                              | 碼:                                                                                                    | 送出演除重填                                                              | <b>66243</b><br>刷新                                     | 播放       | ✓ 求職秘書<br>幫您輕鬆管理履歷,提供主<br>動應徵、面試通知及被讀取<br>紀錄。                              | ✓ 主動應徵<br>針對您喜愛的工作機會主動<br>投遞履歷,毛遂自薦。                             |
| 親愛的<br>為了<br>由 身<br>◆ 若」<br>身   | 的台灣就業通會員,您好!<br>是高個人資料的安全性,台<br>分證號碼 改為 電子郵件信約<br>您曾完成eMail信箱認證者,」<br>您不確定或尚未完成eMail信<br>分證帳號 及 密碼 登入,再依 | 灣就業通自106年1月<br>首。請您於登入前,許<br>即可以該信箱為會員(<br>箱認證,請先於會員(<br>訊息提醒視窗內容指示 | 起將會員帳號<br>韓國以下說明:<br>登入帳號)完成登入。<br>登入帳號)輸入您的<br>環保作即可! |          | ✓ 24hrs全年無休求職客服<br>提全年無休24hrs的0800客<br>服,随時提供線上求職服<br>務。                   | ✔ 媒合快遞 根據您設定的條件,發送職<br>缺媒合通知,提供媒合資 訊。                            |
| ◆為日<br>當您點選以<br>(為杜絕有心<br>碼」功能取 | 確保您的權益,電話服務時,<br>上按扭,代表您同意接到<br>人士試探密碼之可能,<br>回您的使用權限)                                                   | 需與會員本人確認基2<br>受台灣就業通會員服<br>帳號登入失敗達三日                                | <b>▲資料。</b><br>段務條款與隱私權政策<br>次將被鎖住,可使用「                | 。<br>忘記密 | ✓ 網路使用安全機制<br>為杜絕有心人士試探密碼之<br>可能,帳號登入失敗達三次<br>將被鎖住,可使用「忘記密<br>碼」功能或浴客服中心取回 | ✓ 求職到期通知<br>「台灣就業通」將於您的履<br>歷開啟後第45天(到期前15<br>天),發送求職到期通知予<br>您。 |

#### 2.1 加入會員帳號申請步驟(1/5)

頁面進入會員中心之會員同意書,請詳讀會員服務約定之相關條款,並同意遵守,再點選【確認】按鈕。

| 目前位置             |                                                                                                    | 厘未础劳                                                                                    | 求職攻略                                                                   | 職場達人小撇步                                                                         | 政府資源                                                                 | 新版網站建議                                                                     |                                                                                                    |               |
|------------------|----------------------------------------------------------------------------------------------------|-----------------------------------------------------------------------------------------|------------------------------------------------------------------------|---------------------------------------------------------------------------------|----------------------------------------------------------------------|----------------------------------------------------------------------------|----------------------------------------------------------------------------------------------------|---------------|
|                  | : / 首頁 / 1                                                                                                    | 加入會員同意書                                                                                 |                                                                        |                                                                                 |                                                                      |                                                                            |                                                                                                    |               |
|                  |                                                                                                    |                                                                                         |                                                                        |                                                                                 | 會員中心                                                                 |                                                                            |                                                                                                    |               |
|                  |                                                                                                    |                                                                                         |                                                                        | לה                                                                              | 入會員同意書                                                               |                                                                            |                                                                                                    |               |
| 局確保您的            | 相關權益,請先該                                                                                                    | 洋讀下方「會員月                                                                                | <b></b><br>服務約定條款」                                                     | , 必須同意下列條款                                                                      | 始能加入本網會員                                                             | 員・ 當您勾選「我已!                                                                | ¥讀此份約定條款,並同意遵守」並按下                                                                                              | 「確認」鍵時        |
| <b>将視同您已</b>     | 接受本規約並同意                                                                                                    | 意遵守下述約定職                                                                                | 事項。                                                                    |                                                                                 |                                                                      |                                                                            |                                                                                                    |               |
| -                | 您所登錄的個人                                                                                                    | 資料,將受到個                                                                                 | 國人資料保護法                                                                | 的保護,除非取得您的                                                                      | 的同意,您的個人                                                             | 、資料將不會挪做他用                                                                 | 8                                                                                                    |               |
| -                | L. 您所登錄的個人                                                                                                    | 資料・將提供到                                                                                 | 發動部勞動力發。<br>- (4 京都和平文)                                                | 展署暨所屬機關(構)運                                                                     | 用・以從事就業                                                              | 、職業訓練等相關服                                                                  |                                                                                                    | 1 200         |
| =                | 二, 有鬧個人資料例<br>對查詢、閱聲、                                                                                         | F護法留爭人得1<br>領制木、浦女                                                                      | 」使之櫂利反方:<br>() 面正、刪除,                                                  | 式, 您 可 透 過 親 躡 現 項<br>及 停 止 菌 隹 、 虔 押 动 新                                       | 易、電話、網路中<br>町田之要求。惟切                                                 | 『請等万式行使個人資<br>1右以下情形マー考・                                                   | 科保護法备爭人權利規定,包含行使個/<br>得保密常重人行佈刪除或值止菌集、度T                                                                        | 人頁<br>冊 、     |
|                  | 利用之要求:                                                                                                    | 12.20-                                                                                  |                                                                        |                                                                                 |                                                                      |                                                                            |                                                                                                    | Ξ.            |
|                  | 1.公務機關執行                                                                                                    | 法定職務。                                                                                   |                                                                        |                                                                                 |                                                                      |                                                                            |                                                                                                    |               |
|                  | 2.已申請本署訂                                                                                                    | 「定或經本署認定                                                                                | 之給付、津貼頭                                                                | 成補助者。                                                                           |                                                                      |                                                                            |                                                                                                    |               |
|                  |                                                                                                    |                                                                                         |                                                                        |                                                                                 |                                                                      |                                                                            |                                                                                                    |               |
|                  |                                                                                                    |                                                                                         |                                                                        |                                                                                 |                                                                      |                                                                            |                                                                                                    |               |
|                  | No. 704 107 10 700 10 1                                                                                       |                                                                                         |                                                                        |                                                                                 |                                                                      |                                                                            |                                                                                                    |               |
| 7                | . 為確認求職求才<br>啟」當日起屆滿<br>關敵,以便延續                                                                               | 狀況,讓所有原<br>  <br>  <br>  <br>  <br>  <br>  <br>  <br>  <br>  <br>  <br>  <br>  <br>     | 夏歷表和職缺都;<br>自動關閉您的求<br>問。                                              | 維持在最新的更新狀態<br>職履歷。若您仍有求!                                                        | 態,「台灣就業翅<br>職的需求,建議約                                                 | 9」會定期地給予求聞<br>8.可在系統自動關閉關                                                  | 語音關懷與清結的服務。故求職履歷「開<br>1歷到期日之前,先行將您個人求職履歷!                                                                       | 開<br>重新       |
| 7                | . 為確認求職求才<br>啟」當日起屆滿<br>開啟,以便延復<br>. 由於會員資料將                                                                  | ↓狀況,讓所有№<br>第60日,系統會Ⅰ<br>§系統自動關閉■<br>§會影響到您參書                                           | 夏歷表和職缺都;<br>自動關閉您的求<br>時間。<br>川報名的通訊聯;                                 | 維持在最新的更新狀態<br>職履歷。若您仍有求<br>路、資格審查等相關構                                           | 態,「台灣就業鏈<br>職的需求,建議約<br>離益,請務必確認                                     | 通」會定期地給予求調<br>图可在系統自動關閉關<br>图您所填入的個人資料                                     | 語音關懷與清結的服務。故求職履歷「開<br>歷到期日之前,先行將您個人求職履歷!<br>屬實,以確保您個人的權益。                                                       | 围             |
| 7<br>8<br>9      | <ul> <li>為確認求職求才<br/>啟」當日起屆減         開啟,以便延復         <ul> <li>由於會員資料將</li> <li>在營國軍官兵報</li> </ul> </li> </ul> | 1狀況,讓所有閒<br>160日,系統會1<br>§系統自動關閉<br>§會影響到您參調<br>8名職業訓練課利                                | 夏歷表和職缺都;<br>自動關閉您的求<br>時間。<br>訓報名的通訊聯;<br>昆必須由少將以                      | 維持在最新的更新狀態<br>職履歷。若您仍有求開<br>絡、資格審查等相關机<br>上權責單位薦送。私自                            | <sup>退,「台灣就業選職的需求,建議鄉<br/>職的需求,建議鄉<br/>瞿益,請務必確認<br/>自報名者,若經到</sup>   | 图」會定期地給予求調<br>欧可在系統自動關閉關<br>感您所填入的個人資料<br>感取仍以退訓處理並通                       | 語音關懷與清結的服務。故求職履歷「開<br>1歷到期日之前,先行將您個人求職履歷<br>1<br>屬實,以確保您個人的權益。<br>知其所屬單位。                                       | 開重新           |
| 7<br>8<br>9<br>1 | · 為確認求職求才<br>敵」當日起屆滿<br>開啟,以便延復<br>· 由於會員軍官兵制<br>· 在營國軍官兵制<br>0.線上報名之名                                        | 1狀況,讓所有開<br>60日,系統會<br>後系統自動關閉即<br>8會影響到您參調<br>8名職業訓練課翻<br>日本較一分採(民國                    | 夏歷表和職缺都<br>自動關閉您的求<br>時間。<br>川報名的通訊聯<br>星必須由少將以<br>年-出生年)計算            | 維持在最新的更新狀態<br>職履歷。若您仍有求<br>絡、資格審查等相關構<br>上權責單位薦送。私自<br>,若報名者年齡若有該               | <sup>退</sup> ,「台灣就業建<br>職的需求,建議编<br>瞿益,請務必確調<br>自報名者,若經銷<br>愈參訓年齡狀況, | 1)會定期地給予求購買可在系統自動關閉關<br>國可在系統自動關閉關<br>國您所填入的個人資料<br>取仍以退訓處理並通<br>線上報名無法受理您 | 語音關懷與清結的服務。故求職履歷「開<br>歷到期日之前,先行將您個人求職履歷<br>屬實,以確保您個人的權益。<br>知其所屬單位。<br>的報名需求時,請逕洽課程所屬訓練單(                       | 開<br>重新<br>位辦 |
| 7<br>8<br>9<br>1 | <ol> <li>為確認求職求才<br/>敵」當日起起承<br/>開啟,以便延約</li> <li>由於會員軍官兵約</li> <li>在營國軍名之參割</li> <li>理,以確於非向</li> </ol>      | ↑狀況,讓所有別<br>60日,系統會<br>6系統自動關閉<br>8會影響到您参認<br>8名職業訓練課<br>11年齢乃採(民國<br>50權益。<br>10世離職島公問 | 夏歷表和職缺都<br>自動關閉您的求<br>時間。<br>訓報名的通訊聯<br>望必須由少將以<br>年-出生年)計算<br>、為確保你個人 | 維持在最新的更新狀態<br>職履歷。若您仍有求<br>路、資格審查等相關構<br>上權責單位薦送。私自<br>,若報名者年齡若有刻<br>的權益,請你於昭名者 | 態,「 台灣就業選<br>職的需求,建議绑<br>瞿益,請務必確<br>自報名者,若經銷<br>愈參訓年齡狀況,<br>前先至公立計業問 | 1) 會定期地給予求調整<br>一個一個一個一個一個一個一個一個一個一個一個一個一個一個一個一個一個一個一個                     | 語音關懷與清結的服務。故求職履歷「開<br>開整到期日之前,先行將您個人求職履歷」<br>屬實,以確保您個人的權益。<br>知其所屬單位。<br>的報名需求時,請逕洽課程所屬訓練單<br>,經濟訓經估,該機構關立之「聯業員 | 開<br>重新<br>位辦 |

35

#### 2.1 加入會員帳號申請步驟(2/5)

頁面進入加入會員,請填寫會員基本資料,再點選【送出資料】按鈕。

| <mark>台興威楽通</mark> ・ <mark>我工作</mark> ・ 找人才 ・ 找課程 ・ 微型創業 ・ i<br>LaiwanJobs | 支能檢定・       |           |        | 簡易版   網站導覽   新手上路   登入 |
|----------------------------------------------------------------------------|-------------|-----------|--------|------------------------|
| 會員中心 職涯規劃 產業趨勢 求職攻略                                                        | 職場達人小撇步     | 政府資源      | 新版網站建議 |                        |
| ♥ 目前位置: / 首頁 / 加入會員                                                        |             |           |        |                        |
|                                                                            | <u></u> ታ[  | ]入會員      |        |                        |
|                                                                            | 會           | 員基本資料     |        |                        |
| 「*」為必填欄位,請務必確實填寫,作為履歴刊登使用                                                  | ē.          |           |        |                        |
| * 帳 號(必填):                                                                 | 請輸入電子信箱     | 檢查帳號是     | 否重複    |                        |
| *身分證字號或居留證號(必填):                                                           | 身分證字號或居留證   | 玩         |        |                        |
| * 出生年月日(必填):                                                               | 請選擇年        | ▼請選擇月     | ▼ 請選擇日 | ¥                      |
| *驗證碼(必填):                                                                  | 61724       | 番放驗證碼     |        |                        |
|                                                                            |             |           |        |                        |
| ※提醒您,!                                                                     | 青確認提供的內容是否I | E確無誤,以保障您 |        | ******                 |
|                                                                            |             | 送出資料      | 填寫資料   | 斗並點選【送出資料】按鈕           |
|                                                                            |             |           |        |                        |

#### 2.1 加入會員帳號申請步驟(3/5)

填基本資料,紅色\*為必填欄位,按送出。台灣就業通寄發電子郵件認證信件。

| 会員中心 関連規制      | 產業調勢 安裝改         | 医 建堤速入小排         | 5 政府會道                                                                                                    | 新版網站建議                                 |            |                                       |
|----------------|------------------|------------------|----------------------------------------------------------------------------------------------------|----------------------------------------|------------|---------------------------------------|
| ◎ 目前位置: / 首頁 / | 加入會員             |                  |                                                                                                    |                                        |            |                                       |
|                |                  |                  | 加入會員                                                                                                    |                                        |            |                                       |
|                |                  |                  |                                                                                                    |                                        |            |                                       |
|                |                  |                  | 合員基本資料                                                                                                    |                                        |            |                                       |
| 「*」為必填欄位・講務:   | 2.確實填高・作為履歴刊登6   | (用)              |                                                                                                    |                                        |            |                                       |
|                | *帳 號(必項):        |                  | (福岡県第2                                                                                                    | 曾世皇祖  印後如同未宜藤道, 미)<br>영文왕初七日尚主登總過 可[1] |            |                                       |
| * 身力           | 超子感或店面證據(妙項):    |                  |                                                                                                    |                                        | c/m        |                                       |
|                | "田生年月日(愛嘆);      | E172 1989 / KS   | 878 00                                                                                                    | • [ 04 • ]                             |            |                                       |
|                | *姓名(必顷):         |                  |                                                                                                    |                                        |            |                                       |
|                | 昭 稱:             | 0 11 0 4         |                                                                                                    |                                        |            |                                       |
|                | *性別(必填):         | 0 A 0 X          |                                                                                                    |                                        |            |                                       |
|                | * 教育程度(必绩):      | · 請選擇 ▼ 3        | #揮「其他」時請り                                                                                                    | 10代明:                                  |            |                                       |
|                |                  | 請輸入64個中文         | 字以內                                                                                                    |                                        |            |                                       |
|                | *主要學歷(必填):       | (如為海外學校+1        | 可不用過握學校所屬                                                                                                    | 翻/市,諸於"其他"權位導為                         | (學校名稱即可,)  |                                       |
|                |                  | 所屬縣市:            | 時選擇 *                                                                                                    | 請選擇▼                                   |            |                                       |
|                |                  | 學校名稱:            | 時選擇 *                                                                                                    | <b>其他:</b> 其他                          |            |                                       |
|                |                  | 科系所別:            | 請選擇科条 ▼                                                                                                    | 請選擇 ▼                                  | 請選擇 ▼      |                                       |
|                |                  |                  | 請選擇 *                                                                                                    | 其貌: 其他                                 |            |                                       |
|                |                  | 畢業年月:            | 時選擇率(歸)第                                                                                                    | • 西元年 <b>益</b>                         | 豊垣 ▼ 清空調   | E IZ                                  |
|                |                  | ◎ 已讀 ◎ 末讀 ◎      | ◎暫不提供                                                                                                    |                                        |            |                                       |
|                | 兵役狀況:            | 0 役里 0 未役 (      | ● 免役 ◎ 待役中                                                                                                    | <ul> <li>待渡中</li> </ul>                |            |                                       |
|                |                  |                  | 706 1061                                                                                                    |                                        |            |                                       |
|                | * 通訊地址(必項):      | 「装護理験市・          | 諸道理區域・                                                                                                    | 黄项嘉詳細地坦                                |            |                                       |
|                | * 際給電話一(必頃):     | (                | <ul> <li> </li> <li> </li> <li> </li> <li> </li> <li> </li> <li> </li> <li> </li> <li> </li> <li> </li> <li> </li> <li></li></ul> | # 分                                    | 探          |                                       |
|                | 際船電話二:           | ( <u>a</u> s     | ) \$\$.555                                                                                                    | # 5                                    | cat.       |                                       |
|                | 行刻唱話:            | 行動電話<br>※行動電話長度限 | 制為10碼·諸用半                                                                                                    | R · EX.0912345678 ·                    |            |                                       |
|                | 傳真電話:            | ( 退份             | ) 得其電話                                                                                                    | and producted by the second            |            |                                       |
|                | *電子郵件(必填):       | ◎無◎有             |                                                                                                    |                                        |            |                                       |
|                |                  | ##100762 **      |                                                                                                    |                                        |            | ····································· |
|                | -                | 您的通知。            |                                                                                                    |                                        |            |                                       |
| 其他聯络方式:        | 部落格Blog<br>Skype |                  |                                                                                                    |                                        |            |                                       |
|                | Facebook         |                  |                                                                                                    |                                        |            |                                       |
|                | LinkedIn         |                  |                                                                                                    |                                        |            |                                       |
|                | 其他               |                  |                                                                                                    |                                        |            |                                       |
|                | *身心障礙(必填):       | ● 否 ◎ 是          |                                                                                                    |                                        |            |                                       |
|                |                  |                  |                                                                                                    |                                        |            |                                       |
|                | ※提醒您             | · 請確認提供的內容       |                                                                                                    | 107                                    | Services 1 |                                       |

| 全球室 · · · · · · · · · · · · · · · · · · | anjobs.gov.tw 顧示<br>增信已考發。為临議您收到更多額<br>履歷的權益。請至您所填高的信箱 | 1於台灣就業通的訊息,以及確<br>1完成驗證<br>———————————————————————————————————— | ▶ 里 都彻列車   甘貢 G Google<br>  簡易版   劉始塔 |
|-----------------------------------------|--------------------------------------------------------|-----------------------------------------------------------------|---------------------------------------|
|                                         | 會員基本資料                                                 |                                                                 |                                       |
| 「*」為必填欄位,講務必確實填寫,作為履展刊登使用               | 1                                                      |                                                                 |                                       |
| * 帳                                     | 檢查帳號                                                   | 建百重複 此機號尚未登錄過 可以                                                | 《使用                                   |
| * 身分證字號或居留證號(必壞):                       | 此身分                                                    | 分證字號和生日尚未登錄過。可以目                                                | 利用                                    |
| * 出生年月日(必填):                            | 西元 1989 / 民國 78 🔹 06                                   | • 04 •                                                          |                                       |
| * 姓 名(必填):                              |                                                        |                                                                 |                                       |
| 睲 稱:                                    |                                                        |                                                                 |                                       |
| *性 別(必填):                               | ◎男●女                                                   |                                                                 |                                       |
| * 教育程度(必填):                             | 大學 - 選擇「其他」時語                                          | 塘説明:                                                            |                                       |
|                                         | 請輸入64個中文字以內                                            |                                                                 |                                       |

#### 2.1 加入會員帳號申請步驟(4/5)

1.請至E-mail點選連結完成認證,認證信內容點擊連結,視窗系統自動轉入台灣就業通。

2.請設定密碼並送出。

3.點選確認按鈕。

![](_page_38_Picture_4.jpeg)

#### 2.1 加入會員帳號申請步驟(5/5)

1.回到台灣就業通首頁重新登入【電子郵件帳號/密碼】及驗證碼,按下【送出】按鈕。 2.加入台灣就業通會員,操作流程若有問題可洽客服專線:0800-777-888。

| <b></b> | 台灣就業通 · 找<br>TaiwanJobs | 工作・找人ス   | 扌・找課程 ・   | 微型創業 ・ 打 | 支能檢定・   |      |        | │簡易版│網站導覽│新手上路│登入│ <mark>註冊</mark> |
|---------|-------------------------|----------|-----------|----------|---------|------|--------|------------------------------------|
|         | 會員中心                    | 職涯規劃     | 產業趨勢      | 求職攻略     | 職場達人小撇步 | 政府資源 | 新版網站建議 |                                    |
|         | ♥ 目前位置:                 | / 首頁 / 看 | 會員中心 / 會員 | 員登入      |         |      |        |                                    |

![](_page_39_Figure_3.jpeg)

會員登入

#### 3.學習資源

點選【學習資源】提供「數位課程」、「電子書」及「影片」多種形態的資源或搜尋課程進入, 您可以在這裡找到適合您的內容進行學習。

※「電子書」及「影片」不列入學習時數及認證。

![](_page_40_Figure_3.jpeg)

學習主題分類

![](_page_40_Figure_5.jpeg)

#### 3.1 數位課程(1/5)

1.點選【學習資源】選擇「數位課程」進入數位課程頁面。 2.利用上方的學習主題類別,點選您欲學習的課程!

![](_page_41_Figure_2.jpeg)

學習主題分類

![](_page_41_Figure_4.jpeg)

#### 3.1 數位課程(2/5)

點選課程圖片,即可進入課程說明頁面,幫助您更清楚課程內容!

<sup>首],學習資源)</sup> 印刷製版、圖文、商業設計-伴手禮設計資源列表

![](_page_42_Figure_3.jpeg)

![](_page_42_Figure_4.jpeg)

![](_page_42_Figure_5.jpeg)

0.0

![](_page_42_Figure_6.jpeg)

#### 3.1 數位課程(3/5)

點選【直接觀看】,即可進入學習。須登入會員身份觀看課程,方能儲存學習紀錄時數或認證。

![](_page_43_Picture_2.jpeg)

#### 3.1 數位課程(4/5)

進入學習頁面,左方區塊為「學習互動區」、「評量區」、「資訊區」和「操作說明」,可在此點選觀看課程介紹、進行測驗或考試等功能。

![](_page_44_Figure_2.jpeg)

#### 3.1 數位課程(5/5)

在課程的編排上,可能會有多個章節,您可點選任一節點切換章節內容學習,或是再次複習;前方橘點提示您是否已完成該章節的學習,若為橘色實心表示已完成,若為白色空心表示未完成。

![](_page_45_Figure_2.jpeg)

#### 4. 個資維護與學習紀錄(1/2)

在完成會員帳號登入後,可於上方單元列,點選【個資維護與學習紀錄】按鈕進入頁面。

![](_page_46_Figure_2.jpeg)

學習主題分類

![](_page_46_Figure_4.jpeg)

#### 4. 個資維護與學習紀錄(2/2)

【個資維護與學習紀錄】頁面提供「學習時數認證」、「查詢學習紀錄」及「個人資訊維護」 三大功能,可依照您的需求進行功能切換。

| <b>參</b> 對影勞動力發展數位服務率     | 平台                                            | : 網站導覽 ▲<br>請輸入           | 圖資維護與學習紀錄 ◆後台<br>關鍵字 4 | 3管理 ●登出 2部類群 | 字級:大 中 小<br>▼ 全部職類 ▼ Q |
|---------------------------|-----------------------------------------------|---------------------------|------------------------|--------------|------------------------|
| 關於平台▼                     | 職訓資源▼                                         |                           | 學習地圖▼                  | 操            | 作手冊▼                   |
| <sup>酮</sup><br>個資維護與學習紀錄 |                                               |                           |                        |              |                        |
| ▲ 學習時數認證 >                | 全部 課程 電子書                                     | ŧ                         |                        |              |                        |
| ▲ 查詢學習紀錄 >                | 學習時數證明:<br>若您該課程所有節點皆以閱覽完畢<br>則可將該課程之學習歷程加入學習 | W , 及學習時間大於該課程<br>SP時數證明。 | 長度80%, 即達到修習課程標        | 準,           |                        |
|                           | 請輸入關鍵字                                        |                           |                        | Q            |                        |
|                           | 類型 類別                                         | 名稱                        | 總時數 總次數                | 最近時間         | 功能 加入時數證明              |

#### 4.1 學習時數認證(1/3)

可依照學習資源的類別或輸入關鍵字針對已通過學習條件之課程進行查詢,並可將其課程【加入】 時數證明。於認證後,點選右下角【檢視時數證明清單】即進入學習時數證明清單列表。 ※電子書及影片不列入學習時數及認證。

#### 首頁/ 個資維護與學習紀錄

>

5

![](_page_48_Picture_3.jpeg)

全部 課程 電子書 > 學習時數證明 若您該課程所有節點皆以閱覽完畢,及學習時間大於該課程長度80%, 即達到修習課程標準, 則可將該課程之學習歷程加入學習時數證明。 Q 請輸入關鍵字

| 類型    | 類別                  | 名稱               | 總時數      | 總次數 | 最近時間                   | 功能 加入時數證明  |                             |
|-------|---------------------|------------------|----------|-----|------------------------|------------|-----------------------------|
| 課程    | 堆高機操<br>作 堆高機<br>操作 | 載重限制與裝卸操<br>作    | 00:04:04 | 1   | 2019-07-25<br>09:25:11 | ■ 加入 點選【加. | ٦]                          |
| 課程    | 堆高機操<br>作 堆高機<br>操作 | 手動排檔型堆高機<br>行駛操作 | 00:00:16 | 1   | 2019-07-25<br>09:26:45 | :          |                             |
| ±≖ ×□ |                     | 『無法修復,下          | 00.00.00 |     |                        |            | 有(0)筆資料<br><u>檢視時數證明清</u> 算 |

#### 4.1 學習時數認證(2/3)

點選右上方【下載時數證明】按鈕,即可下載。

#### <sup>颤</sup> 個資維護與學習紀錄

![](_page_49_Picture_3.jpeg)

![](_page_49_Figure_4.jpeg)

#### 4.1 學習時數認證(3/3)

學習時數證明下載為PDF檔案,示意圖如下:

中華民國 109年05月14日

## Certificate of Completion 課程學習時數證明

| 會員 | 員編號:        | 姓名:                           | 身分證字號:              |      |
|----|-------------|-------------------------------|---------------------|------|
| 序號 | 課程類別        | 課程名稱                          | 學習起訖日期              | 認證時數 |
| 1  | 資訊軟體/電腦軟體應用 | (行動版)智慧家庭實務應用之一:物聯網趨勢與物聯網通訊介紹 | 109/05/12~109/05/12 | 88分鐘 |
| 2  | 商業服務類群/廣告設計 | (行動版)Photoshop輕鬆製作手機海報影像      | 109/05/07~109/05/12 | 60分鐘 |
|    |             |                               | <u>總計題翌時</u> 謝      | 不足   |
|    |             |                               | 總計學習時數<br>一小時則不予    | 不足   |

#### 4.2 查詢學習紀錄(1/3)

於該頁面輸入查詢區間之日期,點選【查詢】按鈕,畫面將會列出查詢區間之所有學習紀錄, 並於下方累計該期間總學習時數。

#### <sub>爾</sub> 個資維護與學習紀錄

![](_page_51_Figure_3.jpeg)

學習時數總計:148分鐘

#### 4.2 查詢學習紀錄(2/3)

點選右上方【下載學習紀錄】按鈕,即可下載查詢區間之所有學習紀錄。

![](_page_52_Figure_2.jpeg)

學習時數總計:148分鐘

#### 4.2 查詢學習紀錄(3/3)

學習紀錄下載為PDF檔案,示意圖如下:

#### 勞動部勞動力發展數位服務平台線上課程學習紀錄

會員編號:

姓名:

身分證字號:

| 序號 | 類別              | 課程名稱                                  | 學習期間                      | 學習時數 |
|----|-----------------|---------------------------------------|---------------------------|------|
| 1  | 課程分享推廣/<br>數位應用 | (行動版)智慧家庭實務應用之<br>一:物聯網趨勢與物聯網通訊介<br>紹 | 2020-05-08~<br>2020-05-08 | 88分鐘 |
| 2  | 商業服務類群/<br>廣告設計 | (行動版)Photoshop<br>輕鬆製作手機海報影像          | 2020-05-08~<br>2020-05-08 | 60分鐘 |

頁數:1/1·學習時數總計: 148分鐘

WDA

#### 4.3 個人資訊維護(1/4)

點選左方個人資訊維護,將引導至台灣就業通個人資料修改介面。

|                   | <b>刻</b>                                | <b>译平台</b>             | … 網站導<br>請輸入關鍵字                                   | Ĵ覽 ≗個資維! | 護與學習紀錄<br>全部類群 | <ul> <li>●登出 字</li> <li>▼</li> </ul> | 級:大 中 小<br>全部職類 ▼ Q    |
|-------------------|-----------------------------------------|------------------------|---------------------------------------------------|----------|----------------|--------------------------------------|------------------------|
|                   | 關於平台▼                                   | 學習資                    | 源                                                 | 習地圖▼     |                | 操作手冊                                 | <b>}</b> •             |
|                   | <sub>颤</sub><br>個資維護與學習紀錄               |                        |                                                   |          |                |                                      |                        |
| ▲ 學習時數認證 ▲ 查詢學習紀錄 | <b>)</b><br>課程                          | 數認證=譯程總時數(分編),完        | 成以下2個修件,即可能該編建之學習應                                | 程加入學習時數認 | R #22 ·        |                                      |                        |
| ▲ 個人資訊維護          | 11日本 11日本 11日本 11日本 11日本 11日本 11日本 11日本 | 資訊維護】<br>*             | WW 1 4 時 m 11 1 9 4 1 1 1 1 1 1 1 1 1 1 1 1 1 1 1 |          |                |                                      | (                      |
|                   | 類型                                      | 類別                     | 課程名稱                                              | 課程總時數    | 閱讀時數           | 課程章節讀取進度                             | 最近時間                   |
|                   | 課程                                      | 課程分享推廣<br>數位應用<br>商業活動 | (行動版)智慧家庭實務應<br>用之一:物聯網趨勢與物<br>聯網通訊介紹             | 88分鐘     | 00:08:05       | 41%                                  | 2020-05-08<br>08:49:36 |

#### 4.3 個人資訊維護(2/4)

引導至台灣就業通點選會員中心。

![](_page_55_Figure_2.jpeg)

#### 4.3 個人資訊維護(3/4)

重新登入【**電子郵件帳號/密碼**】及驗證碼,按下【送出】按鈕。即可進行個人資料維護。

| ÷ | 台灣就業通 · <mark>我</mark><br>TaiwanJobs | <mark>江作</mark> ・找人 | 才 ・找課程 ・  | 微型創業 ・ 持    | 技能檢定・   |      |        | │簡易版│網站導覧│新手上路│登入│ <mark>註冊</mark> |
|---|--------------------------------------|---------------------|-----------|-------------|---------|------|--------|------------------------------------|
|   | 會員中心                                 | 職涯規劃                | 產業趨勢      | 求職攻略        | 職場達人小撇步 | 政府資源 | 新版網站建議 |                                    |
|   | ◎ 目前位置:                              | / 首頁 / 1            | 會員中心 / 會員 | <b>]</b> 登入 |         |      |        |                                    |

會員登入

| 般會員登入                                           | □ 注意事項 □ 尚未加入就業通會員:加入會員                                             | 【台灣就業通求調                            | <b>識會員專屬權益】</b>                   |
|-------------------------------------------------|---------------------------------------------------------------------|-------------------------------------|-----------------------------------|
| 近右趨位為必道                                         |                                                                     | ✔ 個人化履歷表                            | ✔ 專屬的工作機會                         |
| 登入電子郵件帳號:                                       |                                                                     | 提供多樣履歷風格套件及智慧<br>型自傳功能, 幫您製做完美的     | 多元媒合條件設定、工作餐<br>盤、立即媒合最新工作機會。     |
| 密 嗎:                                            | 忘記帳號/忘記密碼 填寫                                                        | 資料並點選【送出】                           | 按鈕                                |
| 驗 證 碼:                                          | 37927<br>刷新 播放<br>送出 <b></b>                                        | 幫您輕鬆管理履歷,提供主動<br>應徵、面試通知及被讀取紀<br>錄。 | 針對您喜愛的工作機會主動投<br>遞履歷,毛遂自薦。        |
| <b>朝悉的</b> 会變就業派                                |                                                                     | ✔ 24hrs全年無休求職客服                     | ✔ 煤合快遞                            |
| 為了提高個人資料<br>身分證字號 改為                            | 学会全性,台灣就業通自106年1月起將會員帳號由<br>第二十二十二十二十二十二十二十二十二十二十二十二十二十二十二十二十二十二十二十 | 提全年無休24hrs的0800客<br>服,隨時提供線上求職服務。   | 根據您設定的條件,發送職缺<br>媒合通知,提供媒合資訊。     |
| <ul> <li>◆ 若您曾完成eN</li> <li>◆ 若您不確定或</li> </ul> | Aail信箱認證者,即可以該信箱為(登入帳號)完成登入<br>未完成eMail信箱認證,請先於會員(登入帳號)輸入您的         | ✔ 網路使用安全機制                          | ✓ 求職到期通知                          |
| 身分證字號及<br>◆ 為確保您的權                              | 及 <mark>密碼</mark> 登入,再依訊息提醒視窗內容指示操作即可!<br>益,電話服務時,需與會員本人確認基本資料。     | 為杜絕有心人士試探密碼之可<br>能,帳號登入失敗達三次將被      | 「台灣就業通」將於您的履歷<br>開啟後第45天(到期前15天), |
| 當您點選以上按扭,代录<br>為杜絕有心人士試探密<br>您的使用權限)            | 表您同意接受台灣就業通會員服務條款與隱私權政策。<br>碼之可能,帳號登入失敗達三次將被鎖住,可使用「忘記密碼」功能取回        | 鎖住,可使用「忘記密碼」功<br>能或洽客服中心取回使用權<br>限。 | 發送求職到期通知予您。                       |
| and a set is real wy                            |                                                                     |                                     |                                   |

#### 4.3 個人資訊維護(4/4)

點選【<mark>編修</mark>】按鈕,即可進行個人資料維護。

| 會員中心 職涯規   | 劃 產業趨勢 求日                            | 職攻略 職場達人小撇步 | 政府資源 新版網站             | 建議                                           |                                      |
|------------|--------------------------------------|-------------|-----------------------|----------------------------------------------|--------------------------------------|
| 目前位置: / 首員 | / 會員中心 / My_JOBs                     | 會員中心        |                       |                                              |                                      |
|            |                                      | 會           | 員中心                   |                                              |                                      |
| 會員中心       | 履歴管理✔                                | 媒合設定♥       | 求職紀錄❤                 | 立案公司查詢 ✔                                     | 津貼補助查詢✔                              |
|            |                                      |             |                       |                                              |                                      |
|            |                                      | ថ្ម         | 會員中心                  |                                              |                                      |
| ▶會員資料管理    |                                      | ţ           | 會員中心                  | ▲求職紀錄                                        | 管理                                   |
| > 會員資料管理   | 會員資料 <mark>:編修</mark><br>(最後異動時間 202 | 50/05/      | <sup>會員中心</sup><br>按鈕 | ▲求職紀錄<br>主動投遞紀錄<br>面試通知:<br>瀏覽過我的/<br>====儲存 | 管理<br>錄:0<br>0未讀:0<br>公司:0<br>紀錄==== |

#### 5.1 行動學習資源(1/2)

欲使用行動載具進行觀看學習,可至首頁之【<mark>行動課程專區</mark>】點選「more」進入列表。

![](_page_58_Figure_2.jpeg)

## 5.2 行動學習資源(2/2)

行動載具(手機版)進行學習之登入畫面。

![](_page_59_Picture_2.jpeg)

![](_page_59_Figure_3.jpeg)

# 充電再出發訓練計畫 居家線上數位學習

申請表件郵寄: 407臺中市西屯區科園路21號 充電再出發訓練計畫 專案辦公室 收

0

0

**洽詢電話:** 04-24650300分機601~615、662、663

![](_page_61_Picture_0.jpeg)

04-24650300分機601~615、662、663